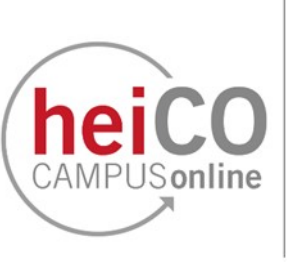

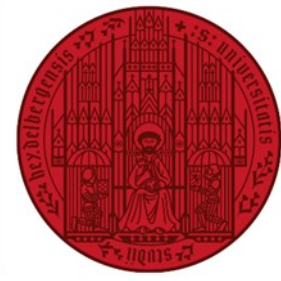

## E-Mail-Adresse ändern

 Klicken Sie nach dem Einloggen in heiCO auf Ihrer persönlichen Startseite auf Ihren Namen, um das Dropdown-Menü zu öffnen (siehe Abb. 1).

UNIVERSITÄT HEIDELBERG ZUKUNFT

**SEIT 1386** 

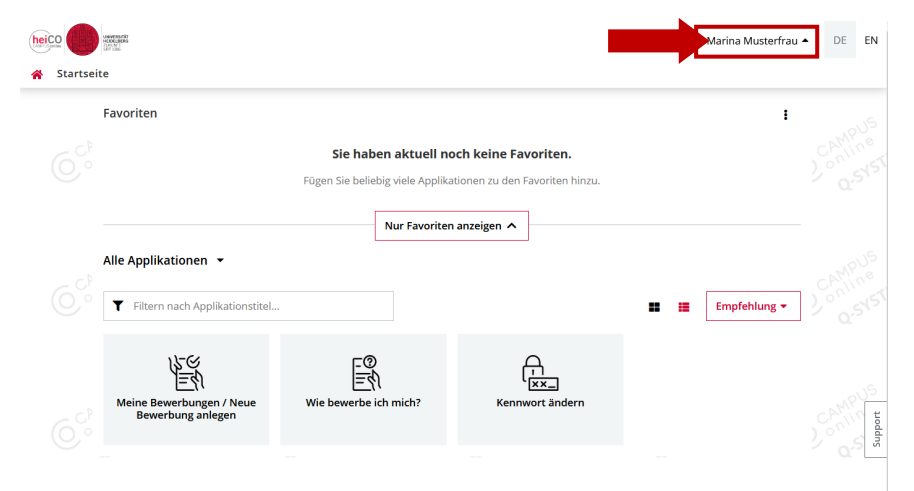

Abb. 1

![](_page_0_Picture_6.jpeg)

2. Klicken Sie auf "Visitenkarte" (siehe Abb. 2).

Abb. 2

![](_page_0_Picture_9.jpeg)

3. Öffnen Sie das Dropdown-Menü unter "Aktion" und klicken Sie auf "Bearbeitung" (siehe Abb. 3).

![](_page_1_Picture_0.jpeg)

Bearbeiten

Abbrechen

~ x

×

Schließen

4. Sie können Ihre bestätigte E-Mail-Adresse ändern, indem Sie auf "Bearbeiten" in der entsprechenden Zeile klicken (siehe Abb. 4).

marina-musterfrau@example2.com 🕕

marina.musterfrau@example.com 📀

Änderungen werden erst beim Speichern übernommen.

Status zuletzt bestätigt am

04.08.2023

Speichern Speichern und Schließen

Visitenkarte / Musterfrau, Marina

Auswahl -

Bearbeiten

🧨 Bearbeiten Anzeigeoptionen

🧨 Bearbeiten

marina.musterfrau@example.com

◉ immer anzeigen 〇 identifizierten Benutzer\*innen anzeigen

Aktion (Bearbeitung) 🔻

Bestätigte E-Mail-Adresse Erreichbarkeit

Visitenkarte/Arbeitsplatz

bestätigte E-Mail-Adressen

Neue E-Mail-Adresse marina-musterfrau@exa

Visitenkartenbild

Hintergrundbild

Abb. 4

Abb. 5

bestätigte E-Mail-Adressen

Neue E-Mail

+ Hinz

E-Mail

E-Mail

|                | john.doe@example.com    |                     |
|----------------|-------------------------|---------------------|
| 🕂 Hinzufüge    | n <b>en se</b>          |                     |
| E-Mail         | Status zulet            | zt bestätigt am     |
| marina.musterf | rau@example.com 🤡 04.0  | 08.2023 ×           |
|                |                         |                     |
| Speichern      | Speichern und Schließen | Abbrechen/Schließen |
|                |                         |                     |
| hh 5           |                         |                     |

Eine Bestätigungs-E-Mail wird nach dem Speichern verschickt. 🗙

Speichern

![](_page_1_Picture_5.jpeg)

6. Klicken Sie anschließend auf "Speichern und Schließen", um Ihre Änderungen zu übernehmen (siehe Abb. 6).

![](_page_2_Picture_0.jpeg)

7. Folgen Sie dem Link, den Sie in der E-Mail erhalten haben, um die Aktivierung abzuschließen (siehe Abb. 7).

Sehr geehrte(r) Frau Musterfrau, Sie haben ihre bestätigte E-Mail-Adresse erfolgreich geändert. Um die AKtivierung abzuschließen folgen Sie diesem Link https://quality.heico.uni-heidelberg.de/heiCO /wbvalidemail.wbValidateEMailAdress?pToken=FjduOKWdrmVbBekny Dieser Link ist bis 08.09.2023 14:54 gültig.

Abb. 7

![](_page_2_Figure_4.jpeg)

8. Bestätigen Sie die neue E-Mail-Adresse indem Sie auf "Token einlösen" klicken (siehe Abb. 8).

Abb. 8

![](_page_2_Picture_7.jpeg)

9. Die E-Mail-Adresse wurde erfolgreich geändert (siehe Abb. 9).

Abb. 9